### Pomoc techniczna i społeczność

Odwiedź stronę <u>netgear.com/support</u>, aby uzyskać odpowiedzi na pytania i uzyskać dostęp do najnowszych plików do pobrania.

Możesz także odwiedzić naszą Społeczność NETGEAR, aby uzyskać pomocne porady na stronie <u>community.netgear.com</u>.

### Regulacje i przepisy prawne

Z informacjami o zgodności z przepisami, w tym z bieżącą deklaracją zgodności UE, można zapoznać się pod adresem <u>https://www.netgear.com/pl/about/regulatory/</u>.

Przed podłączeniem zasilania należy zapoznać się z dokumentem informującym o zgodności z przepisami.

Dotyczy tylko urządzeń obsługujących częstotliwość 6 GHz: z urządzenia korzystać wyłącznie w pomieszczeniach. Działanie urządzeń obsługujących częstotliwość 6 GHz jest zabronione na platformach wiertniczych oraz w samochodach, pociągach, łodziach i samolotach (z wyjątkiem dużych samolotów lecących powyżej 3 km nad ziemią, w takim przypadku działanie urządzenia jest dozwolone). Działanie nadajników w paśmie 5,925-7,125 GHz jest niedozwolone dla komunikacji i sterowania bezzałogowymi systemami powietrznymi. NETGEAR<sup>®</sup> Skrócona instrukcja obsługi

# NIGHTHAWK

Bezprzewodowa karta sieciowa USB 3.0 AX3000 WiFi 6/6E Model A8000

### Zawartość opakowania

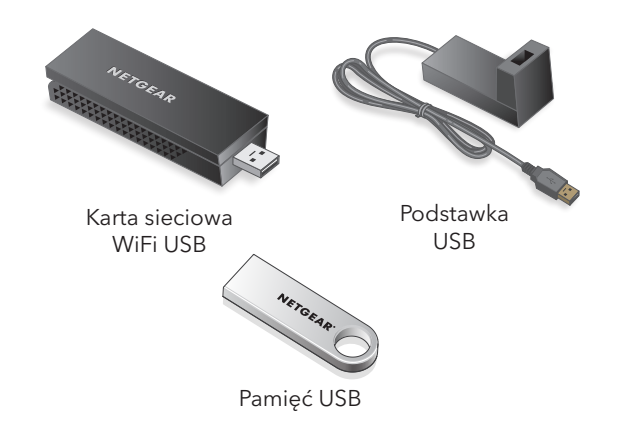

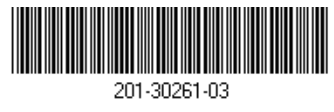

Marzec 2023 r.

#### **NETGEAR, Inc.** 350 East Plumeria Drive San Jose, CA 95134, USA

NETGEAR INTERNATIONAL LTD

Floor 6, Penrose Two, Penrose Dock, Cork, T23 YY09, Irlandia

© NETGEAR, Inc., NETGEAR oraz logo NETGEAR są znakami towarowymi firmy NETGEAR, Inc. Wszelkie znaki towarowe niezwiązane z firmą NETGEAR są wykorzystywane wyłącznie w celach referencyjnych.

#### Krok 1: Kopiowanie lub pobieranie pliku instalatora A8000

Podłącz dostarczoną pamięć USB do komputera, a następnie skopiuj plik instalatora A8000 (**A8000 Windows Installation Program V1.x.x.xxx\_x.x.zip**) do komputera. Po skopiowaniu pliku instalatora do komputera wyjmij pamięć USB.

Zamiast korzystać z pamięci USB, można również odwiedzić stronę <u>netgear.com/A8000-download</u> i pobrać instalator A8000.

## Krok 2: Weryfikacja aktualności systemu Windows

Upewnij się, że uruchomiona jest aktualna wersja systemu Windows 10 lub Windows 11.

Więcej informacji na temat aktualizacji systemu Windows można znaleźć w artykule pomocy firmy Microsoft <u>Aktualizacja systemu Windows</u>.

**UWAGA:** Do połączenia z pasmem 6 GHz (WiFi 6E) wymagany jest system Microsoft Windows 11. System Windows 10 obsługuje tylko pasma 2,4 GHz i 5 GHz.

#### Krok 3: Podłączanie karty sieciowej

Wybierz preferowane połączenie.

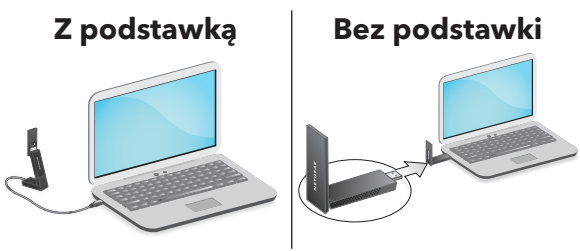

Krok 4: Uruchamianie instalatora A8000

- Kliknij prawym przyciskiem myszy plik instalatora A8000 (A8000 Windows Installation Program V1.x.x.xxx\_x.x.x.zip), który został wcześniej skopiowany do komputera i wybierz opcję Extract All (Wyodrębnij wszystkie).
- 2. Kliknij Extract (Wyodrębnij).
- 3. Kliknij dwukrotnie **A8000 Windows** Installation Program V1.x.x.xxx\_x.x.x. exe, aby uruchomić instalator.

**UWAGA:** Jeśli zostanie wyświetlone okno Kontrola konta użytkownika z pytaniem, czy chcesz zezwolić aplikacji na wprowadzanie zmian w urządzeniu, wybierz opcję **Yes** (Tak).

#### User Account Control Do you want to allow this app to make changes to your device?

#### N A8000 Installation Program

Verified publisher: NETGEAR, Inc. File origin: Removable media on this computer

#### Show more details

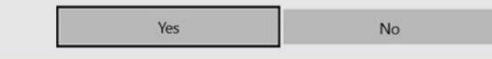

4. Postępuj zgodnie z instrukcjami wyświetlanymi na ekranie, aby ukończyć instalację.

**UWAGA:** Program instalacyjny umożliwia wyłączenie innych kart WiFi. Aby uzyskać najlepszą wydajność, zaleca się wyłączenie innych kart.

5. Kliknij **Finish** (Zakończ), aby zamknąć kreatora instalacji.

#### Krok 5: Nawiązywanie połączenia z siecią WiFi

- (Tylko dla Windows 11) Kliknij opcję Manage WiFi connections (>) (Zarządzaj połączeniami WiFi), która znajduje się obok ikony WiFi.
- 3. Wybierz nazwę swojej sieci.
- 4. Kliknij **Connct** (Połącz).
- 5. Wprowadź klucz zabezpieczeń (hasło sieci WiFi).
- 6. Kliknij przycisk **Next** (Dalej).

Po wyświetleniu komunikatu "Connected, secured" (Połączono, zabezpieczono) konfiguracja jest zakończona.

7. Naciśnij klawisz **Escape** lub kliknij pulpit, aby wyjść z ustawień sieci WiFi.

Krok 6: Rejestracja A8000

Zeskanuj kod QR lub odwiedź stronę <u>https://www.netgear.com/register</u>, aby zarejestrować A8000 i otrzymywać najnowsze aktualizacje sterowników oraz inne informacje.

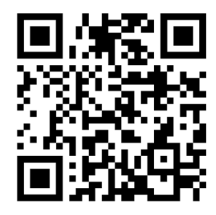